## 8.5 作成した請求情報を削除する

作成した請求情報が不要である場合の削除する手順となります。

## 請求状態により、請求情報の削除を行う前に、請求の引戻し、または差戻しを行います。

| 請求状態    | 請求状態の説明                                                                                                    | 引戻し・差戻しの要否  |
|---------|----------------------------------------------------------------------------------------------------|-------------|
| 作成中     | システムで作成途中の請求                                                                                                    | _           |
| 作成済     | システムで作成完了した請求                                                                                                    | 要引戻し        |
| 引戻し・差戻し | 引戻し・差戻し中の請求                                                                                                    | _           |
| 支払処理中   | 請求を市で審査・承認し支払処理中の請求                                                                                                    | 要差戻し(市に連絡)  |
| 支払完了    | 支払いが完了した請求<br>※支払い完了後の追加請求・返還申請の操作方法<br>については、利用者向けマニュアル「10.2 支払われ<br>た交通費の追加請求を行う」又は、「10.3 支払わ<br>れた交通費の返還申請を行う」を参照してください。 | <u>削除不可</u> |

【参考】引戻しの手順(請求状態が「作成済」の場合)

| ◆ 横浜市                                                                                                    |                                                   |
|----------------------------------------------------------------------------------------------------|---------------------------------------------------|
| 20 通所交通費助成システム                                                                                                    |                                                   |
| 諸米管理                                                                                                    | 100 代表1883 (92倍祖争未)が 1831+<br>メニュー 終了 (2回ったときにつう) |
|                                                                                                    |                                                   |
| 請求対象 (西暦) 2016 年度 孫王期 ✓ 分                                                                                               |                                                   |
|                                                                                                    |                                                   |
|                                                                                                    |                                                   |
| ◆請求一覧 2 件                                                                                                    |                                                   |
| 凡例) 作成中:システムで作成途中の清求 作成語:システムで作成完了した請求(必ず郵送で提出してください)                                                                   |                                                   |
|                                                                                                    |                                                   |
| ■ 請来ID 3000 女仏会議師関/女店 LI座名義 (漢子) 請求額 女仏学定日<br>【2 C4100 1600700 作成法 11定体言誉業額 大力に送表言様かった X6 477                           |                                                   |
| 図 54100-1002/02 作成/用 の918/東京編集印 (9C/2回2/第2/9 <sup>-1</sup> 年0,477 人<br>こ 54100-1002/02 作成/用 成次(4)相当発展 (9C/2回2/第857 4500 |                                                   |
|                                                                                                    |                                                   |
|                                                                                                    |                                                   |
| 対象の請求情報を選                                                                                                    | 記し、                                               |
|                                                                                                    |                                                   |
|                                                                                                    | を押しまり。                                            |
|                                                                                                    |                                                   |
| 新規請求登録 請求照会/更新 請求別除                                                                                                    |                                                   |
|                                                                                                    |                                                   |
|                                                                                                    |                                                   |
|                                                                                                    |                                                   |

| <ul> <li>道水支払信報</li> <li>道水支払信報</li> <li>道馬支配(2017) 年 回月 回日</li> <li>芝菜(増由)</li> </ul> | 請求照会画面の左最下部の <mark>引戻し</mark> ボタ<br>ンを押します。 |
|----------------------------------------------------------------------------------------|---------------------------------------------|
|                                                                                        | *8800 E6                                    |

【参考】差戻しの手順(請求状態が「支払処理中」の場合)

横浜市に電話等で差戻しの依頼をしてください。(横浜市障害自立支援課:045-671-2401)

## (1) 請求管理画面を開く

業務メニュー画面より、請求/請求管理ボタンを押し、請求管理画面を表示します。

|                                                            | 楼浜古                         |                                                       |                                         |                                                    |
|------------------------------------------------------------|-----------------------------|-------------------------------------------------------|-----------------------------------------|----------------------------------------------------|
|                                                            | (現供中                        |                                                       |                                         |                                                    |
|                                                            | L≦: 通所                      | 交通費助成システム                                             |                                         |                                                    |
|                                                            |                             |                                                       | 應該ID 4100 代謝                            |                                                    |
|                                                            |                             |                                                       |                                         | Est (MED/CCERCO)                                   |
|                                                            | ◆横浜市からのお知ら                  | せ ~必ず確認してください~                                        |                                         | ◆リンク                                               |
|                                                            |                             | 件久                                                    | の新日                                     | <ul> <li>単価由請~単価決定~請求まで</li> </ul>                 |
|                                                            | (テスト)テスト                    |                                                       | 2016年10月11日                             | の流れ                                                |
|                                                            | テスト                         |                                                       | 2016年10月11日                             | <ul> <li>• 要綱</li> </ul>                           |
|                                                            | お知らせ                        |                                                       | 2016年2月26日                              | <ul> <li><u>制度の考え方</u></li> </ul>                  |
|                                                            |                             |                                                       |                                         | • 週班交通費システムマニュアル                                   |
|                                                            |                             |                                                       | · · · · · · · · · · · · · · · · · · ·   | <ul> <li>通所交通費事業HP</li> <li>22115日毎年業HP</li> </ul> |
|                                                            | ◆メニュー 申請へ                   | <u>請求の流れ</u>                                          |                                         | <ul> <li>横浜市役所TOP</li> </ul>                       |
|                                                            |                             |                                                       |                                         |                                                    |
|                                                            |                             | 公共交通機関で通所している利用者の単価申請はこちら                             | ₩ ₩ 1 8 1 1 1 1 1 1 1 1 1 1 1 1 1 1 1 1 |                                                    |
|                                                            |                             |                                                       |                                         |                                                    |
|                                                            | 崔俪由詩                        | 四輪自動車で通所している利用者の単価申請はこちら                              | 🚑 四輪自動車利用者                              |                                                    |
|                                                            | -+- ()4 -1-013              |                                                       |                                         |                                                    |
|                                                            |                             |                                                       |                                         |                                                    |
|                                                            |                             | 公共交通機関及び四輪自動車の単価申請情報の確認・修正・削除はこちら                     | <u>来</u> 》 市得尽谱                         |                                                    |
|                                                            |                             |                                                       |                                         |                                                    |
|                                                            |                             | 通常の講求情報の登録・修正・削除はこちら                                  | 📄 請求/請求管理                               |                                                    |
|                                                            | Entral M                    | A DOMPTORY OF THE CONTRACTOR                          |                                         |                                                    |
|                                                            |                             |                                                       | 請求/請求管理<br>請求管理画面が表示                    | ンを押すと<br>えされます。                                    |
|                                                            |                             |                                                       |                                         |                                                    |
| ◎ 通所交通費助成シ                                                 | ステム                         |                                                       |                                         |                                                    |
|                                                            | x > C3                      | MARID 4100 代表MAR名(すど福祉事業所 信<br>メースー) (約7) (20日のから)    | 34                                      |                                                    |
| 107710-2                                                   |                             |                                                       |                                         |                                                    |
| 清求対象(西暦) 2016 <b>年度</b> ※※3                                | u ~ 分                       |                                                       |                                         |                                                    |
| <b>秋茶 印始</b>                                               |                             |                                                       |                                         |                                                    |
| ◆請求一覧 2 件                                                  |                             |                                                       |                                         |                                                    |
| 同時の 水道由・5.7年4万水道後日                                         |                             | ###二71.5.15(#) (2017)#12711(1)                        |                                         |                                                    |
| 支払処理中:郵送提出され                                               | た請求を市で審査・承認し、支払             | 和国家では一般では一般では、「「「「「「「」」」」の「「」」」」の「「「」」」」」の「「」」」」」」」」」 |                                         |                                                    |
| ■ 請求ID 請求 支払金融額                                            | 関/支店 口座名義 (第                | 学) 請求額 支払予定日                                          |                                         |                                                    |
| □ S4100-1602703 差戻し みずほ/東京賞<br>□ S4100-1602501 作成中 横浜/本店営業 | 第部 てすと活動文様で2<br>第部 てすと福祉事業所 |                                                       |                                         |                                                    |
|                                                            |                             |                                                       |                                         |                                                    |
|                                                            |                             |                                                       |                                         |                                                    |
|                                                            |                             |                                                       |                                         |                                                    |
|                                                            |                             |                                                       |                                         |                                                    |
|                                                            |                             | ×                                                     |                                         |                                                    |
| 新規請求登録                                                     | ii Rilli                    |                                                       |                                         |                                                    |
|                                                            |                             |                                                       |                                         |                                                    |
|                                                            |                             |                                                       |                                         |                                                    |

## (2)請求状態が「作成中」、「引戻し」、「差戻し」の請求情報を削除する

① 削除する請求情報を選択します。

削除を行う場合、複数の請求情報を同時に選択することができます。

| ◆請求一覧 2 件                                                                                                    |                                                                               |
|----------------------------------------------------------------------------------------------------|-------------------------------------------------------------------------------|
| 凡例) 作成中:システムで作成途中の請求 作成済:システムで作り<br>支払処理中:郵送提出された請求を市で審査・承認し、支払処3                                                                                                    | 成売了した請求 (必ず <b>郵送で提出</b> してください)<br>理中の請求 支払売了:支払が完了した請求                      |
| ■ 請求ID 請求 支払金融機関/支店 口座名義(漢字                                                                                                    | 2) 諸求額 支払予定日                                                                  |
| □         S4100-1602703         差戻し         みずほ/東京営業部         てすと活動支援センタ           □         S4100-1602501         作成中         横浜/本店営業部         てすと福祉事業所                                                  | + ¥6,477<br>¥308                                                              |
| 新規請求登録 諸求概会便新 諸求謝除                                                                                                    |                                                                               |
|                                                                                                    |                                                                               |
| ◆ <mark></mark>                                                                                                    |                                                                               |
| 凡例)作成中:システムで作成途中の請求 作成済:システムで作<br>支払処理中:郵送提出された諸求を市で業者・承認・支払の                                                                                                    |                                                                               |
| → 請求ID 請求 支払金融機関/支店 口座 儀(漢                                                                                                    | 請求情報を一件以上選択すると、                                                               |
| <ul> <li>✓ S4100-1602703 差戻し みずほ/東京営業部 てすど活動支援セン</li> <li>☑ S4100-1602501 作成中 横浜/本店営業部 てすど福祉事業所</li> </ul>                                                                                                | 請求則际ホタンか押せるようになります。<br>請求情報を複数選択し、まとめて削除することも可能です。                            |
|                                                                                                    |                                                                               |
| 新規論求登録     請求服会便新     請求削除       ②     請求削除     ボタンを押します。                                                                                                    | 請求削除<br>ボタンを押すと、請求情報一覧が更新され、<br>削除した請求情報は表示されなくなります。<br>また、請求情報一覧の件数も更新されますので |
|                                                                                                    | 確認してください。                                                                     |
| 😂 通所交通費助成システム                                                                                                    | Manin 4100 代表ManA てすと福祉事業所 他3件                                                |
| 請求管理                                                                                                    |                                                                               |
| 請求対象(西語) 2016 年度 後半期 ✓ 分<br>検索開始                                                                                                    |                                                                               |
| ◆請求一覧 1 件                                                                                                    |                                                                               |
| 月例)         作成年:システムで作成達中の講求         作成语:システム、一成売了して           支払処理中:郵送提出された講求を市で審査:承認し、支払処理中の講           ■         請求         支払金融機関/支店         口屋名義(漢字)           状態         支払金融機関/支店         口屋名義(漢字) | 注訴求 (必須等)送て整定して(だたい)<br>求 支払売了:支払が完了した請求 請求額 支払予定日                            |
| □   54100-1602/03   左戻し  ゆ9は/東京富葉部 [【9と活動支援センター                                                                                                    | *0,4//  / <sup>2</sup>                                                        |
|                                                                                                    | ~                                                                             |
| 新規諸求登録                                                                                                    |                                                                               |

| △ 横近古                           |                                     |                                   |                                         |                        |                  |                |          |
|---------------------------------|-------------------------------------|-----------------------------------|-----------------------------------------|------------------------|------------------|----------------|----------|
| â.<br>通所交i                      | 通費助成シスラ                             | 74                                |                                         |                        | <b>施限ID 4100</b> | 代表施設名 てすど福祉事業列 | 近 他3件    |
| 請求管理                            |                                     |                                   |                                         |                        | ×=               |                | ったときはこちら |
| G-E0070:作成中、引戻し、                | 差戻し以外の請求が選択されてい                     | ます。確認してください。                      |                                         |                        |                  |                |          |
| 高沢河篆(西暦) 2<br>検索開始<br>◆請求一覧 2 件 | 016 <b>年度</b> 後半期                   | 請求管理                              | 画面にエラ                                   | ーメッセージ                 | が表示され            | ます。            |          |
| 凡例)作<br>支                       | :成中:システムで作成途中の請求<br>私処理中:郵送提出された請求す | 作成済:システムで作成完了<br>を市で審査・承認し、支払処理中の | 了した請求(必ず <mark>郵送(</mark><br>D請求 支払完了:) | 提出してください)<br>支払が完了した請求 |                  |                |          |
| ■ 請求ID                          | 請求<br>大態 支払金融機関/支瓜                  | 古口座名義(漢字)                         | 請求額                                     | 支払予定日                  |                  |                |          |
| S4100-1602501                   | 作成済 横浜/本店営業部                        | てすと福祉事業所                          | ¥308                                    |                        |                  |                |          |
|                                 | N                                   | エラー原因                             | 国である請求                                  | <b>ド情報の背</b> 景         | 長色が赤色            | で表示されます        | 0        |
|                                 |                                     |                                   |                                         | ~                      |                  |                |          |
| 新規請求登録                          | 請求照会/更新                             | 請求削除                              |                                         |                        |                  |                |          |
|                                 |                                     |                                   |                                         |                        |                  |                |          |